# Activate & Access IT Session for New Students

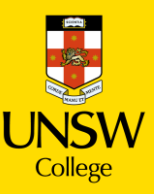

## In this session:

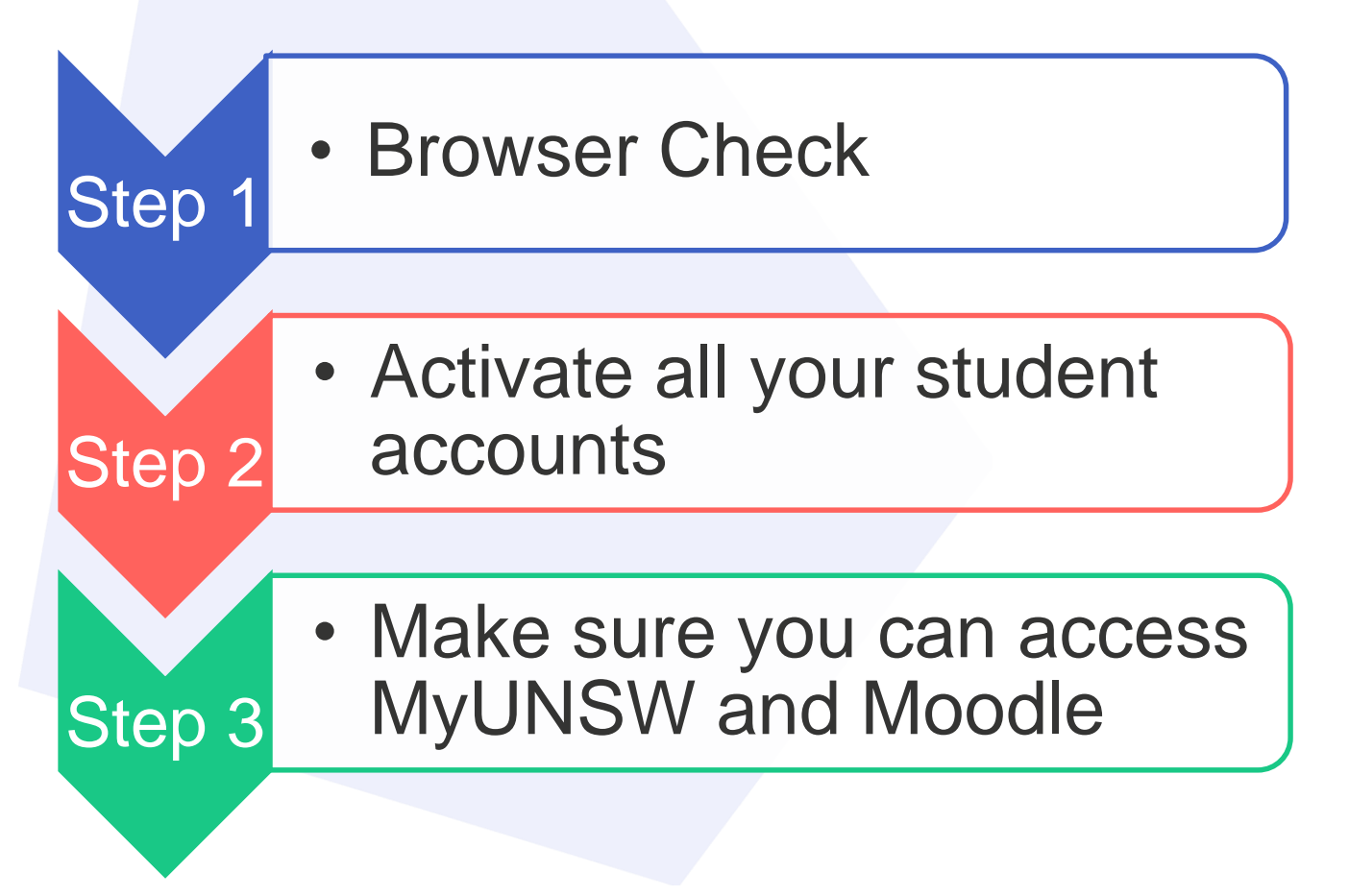

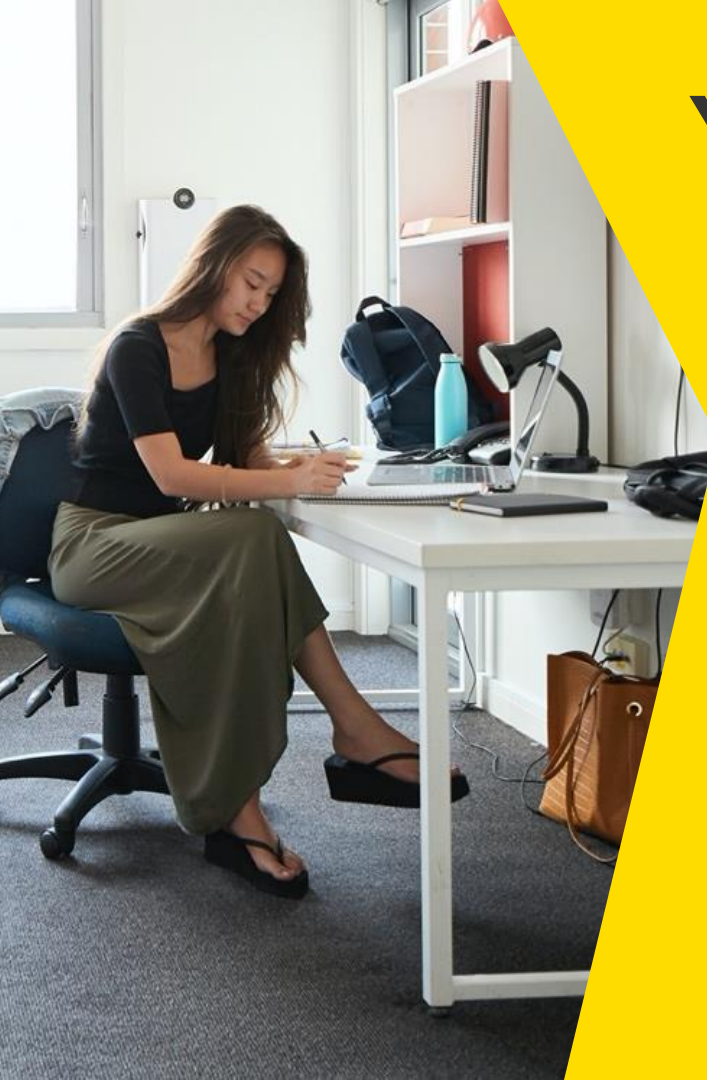

## **Your Internet Browser**

### **DOWNLOAD NOW:**

- Google Chrome
- Microsoft Edge

### YOU CAN NOT USE BAIDU

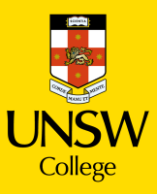

# **UNSW WIFI**

## **Connect to UNSW Guest WIFI**

1. Connect your laptop to the wifi network named "UNSW Guest".

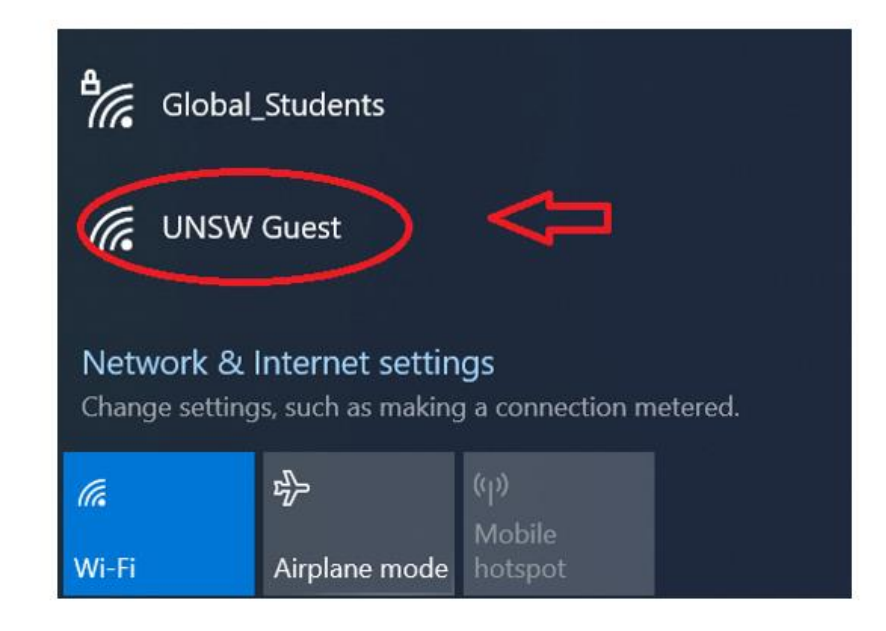

2. Open a web browser, such as Chrome or Edge. You will be automatically redirected to the following webpage.

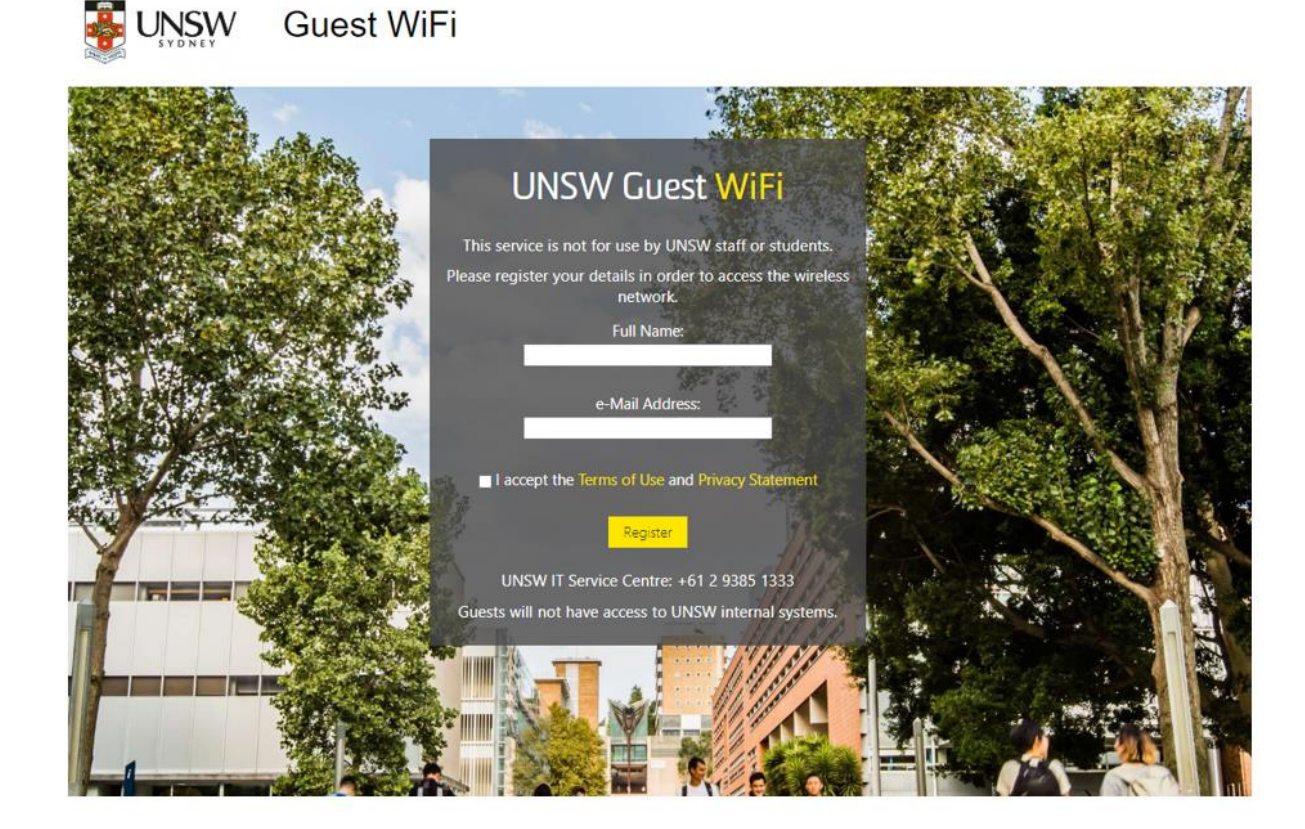

 Enter your Full name and your personal e-mail address. Tick "I accept the Terms of Use and Privacy Statement". Then click Register.

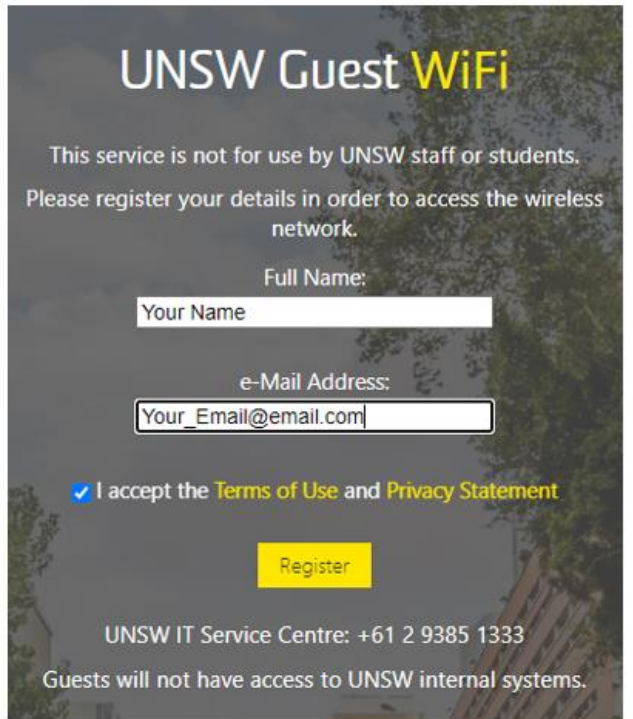

4. You will be given only <u>5 MINUTES OF TEMPORARY INTERNET</u> ACCESS. You must use this time to check your personal email and click on the activation link sent from UNSW. The email will look like this:

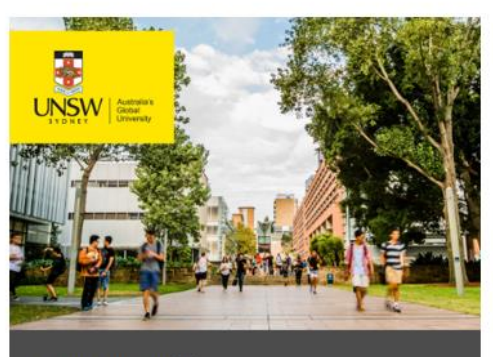

#### UNSW Guest WiFi

#### Dear

Please click on the Activation Link, which will redirect you back to the UNSW Guest WiFi Portal

Regards

UNSW IT Service Centre +61 2 9385 1333

CRICOS Provider Code 00098G

Activation Link

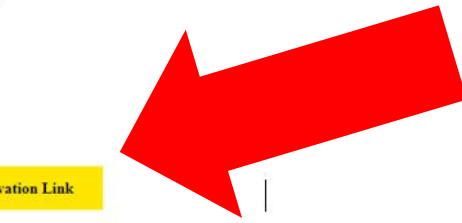

### You are now connected to UNSW WIFI

Click the Activation Link to be given 7 days of Internet access on the UNSW Guest wifi network.

# Activate your accounts

## You need 2 things: COE and Zid.

### COE

Your Confirmation of Enrolment has your Zid.

### <mark>Z-ID</mark>

You will use this to access your student email, log into MyUNSW, and all your classes on Moodle - our digital learning platform.

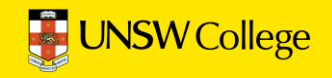

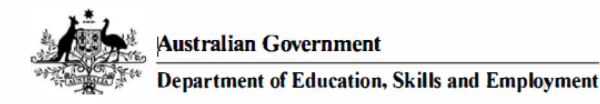

C600A060

### **Overseas Student Confirmation-of-Enrolment (CoE)**

#### A. INFORMATION FOR OVERSEAS STUDENTS

#### THIS IS NOT A VISA AND DOES NOT ACT AS AN EXTENSION OF YOUR VISA.

You may check your visa status through Visa Entitlement Verification Online (VEVO) at: http://www.homeaffairs.gov.au/Busi/visas-and-migration/visa-entitlement-verification-online-(vevo)

To apply for your student visa to study in Australia go to http://www.homeaffairs.gov.au/Trav/Stud. Follow the information on the website to lodge your application online. Please note you are able to attach supporting documentation when lodging your application.

#### **B. COURSE DETAILS**

Provider: The University of New South Wales (UNSW) [00098G] (trading as: UNSW Australia) Telephone: 0293851000, Fax: 0293137382 Email: international.student@unsw.edu.au Course: Diploma in Business [102394F] Course Level: Diploma Course Start Date: Course End Date: Initial Pre-Paid Tuition Fee: Other Pre-Paid Non-Tuition Fee: Total Tuition Fee: C. STUDENT DETAILS Provider Student Id: 5379718

Provider Student Id: 5379718 Countory Title: Family Name: Given Names: Gender: Date of Birth: Country of Birth:

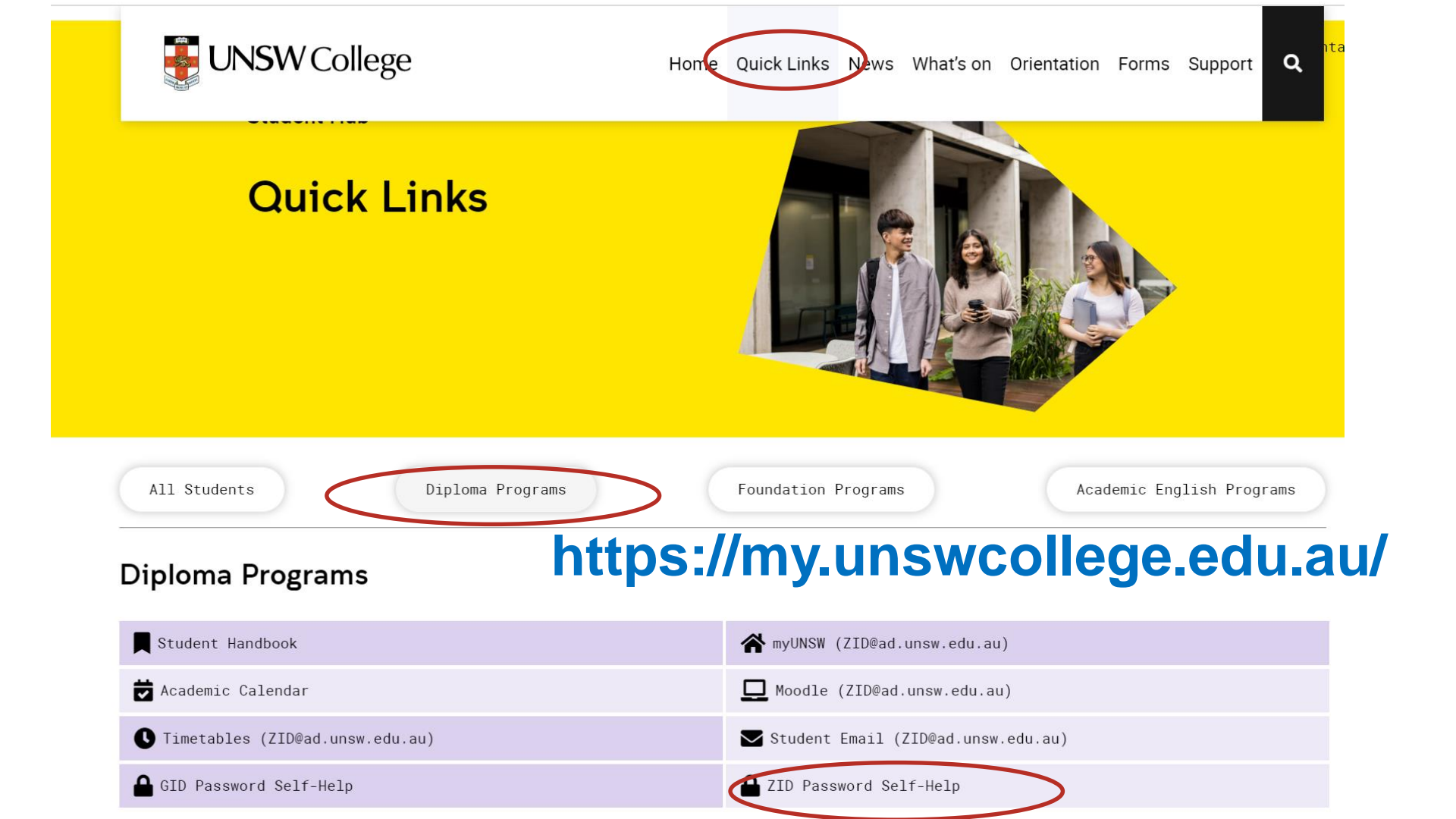

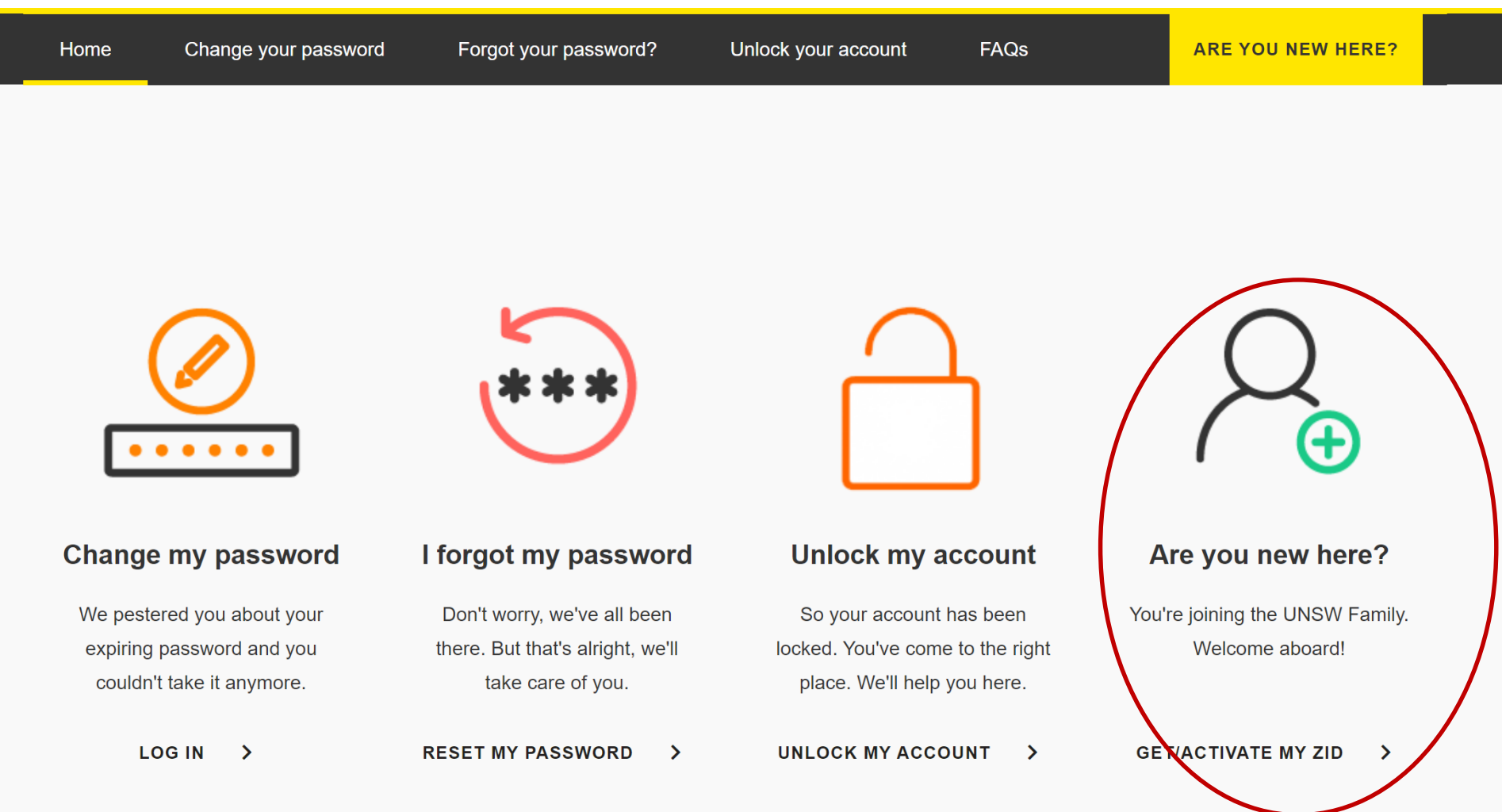

## Your Program Code is...

| UAC<br>Code | UNSW<br>Program<br>Code<br>(Initial Offer) | Program Name(s)<br>(Initial Offer and Related Options) |
|-------------|--------------------------------------------|--------------------------------------------------------|
| 440100      | 7001                                       | Diploma in Science                                     |
| 440200      | 7002                                       | Diploma in Engineering                                 |
| 440300      | 7003                                       | Diploma in Computer Science                            |
| 440400      | 7004                                       | Diploma in Business                                    |
| 440500      | 7005                                       | Diploma in Media and Communications                    |
| 440600      | 7006                                       | Diploma in Architecture (Architectural Studies)        |
| 440700      | 7006                                       | Diploma in Architecture (Interior)                     |
| 440800      | 7006                                       | Diploma in Architecture (Landscape)                    |

# **Cyber Security - MFA**

## All students must have MFA

- Multi-Factor Authentication (MFA)
- MFA is required to access MOODLE and your UNSW emails.

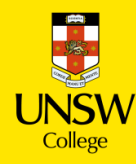

## There are 2 parts to setting up MFA

**Part 1**: Install the Microsoft Authenticator app **on your mobile.** 

> Part 2: Register Microsoft Authenticator on your computer.

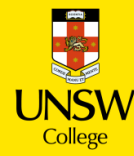

## **Microsoft Authenticator**

To complete this task, you will need

- Your zID@ad.unsw.edu.au account and password.
- A computer with internet access.
- A compatible smartphone with data connection.
- Please allow approximately 5 minutes to complete the setup.

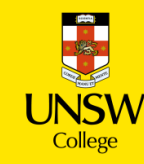

# **Part 1:** Install the Microsoft Authenticator app on your smartphone.

- 1. On your smartphone, Install the Microsoft Authenticator app.
  - a. In your smartphone's app store (such as Google Play or App Store), search for the free Microsoft Authenticator app as shown.

Be aware! Microsoft Authenticator app is free and will not require a subscription.

Alternatively, you can <u>get the app on your phone</u> by scanning a QR code with your phone.

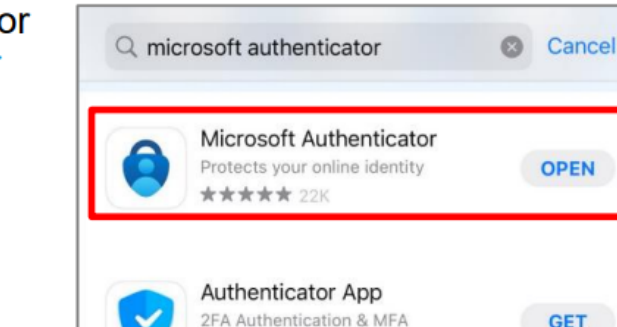

\*\*\* 328

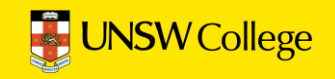

In-App Purchases

### Part 2: Register Microsoft Authenticator on your computer.

Part 2 has 13 steps. Please follow all steps to ensure that registration is complete.

 On your computer, open a web browser, (E.g., Chrome, Microsoft Edge, or Safari) and start an *Incognito*, *InPrivate* or *Private* window by pressing:

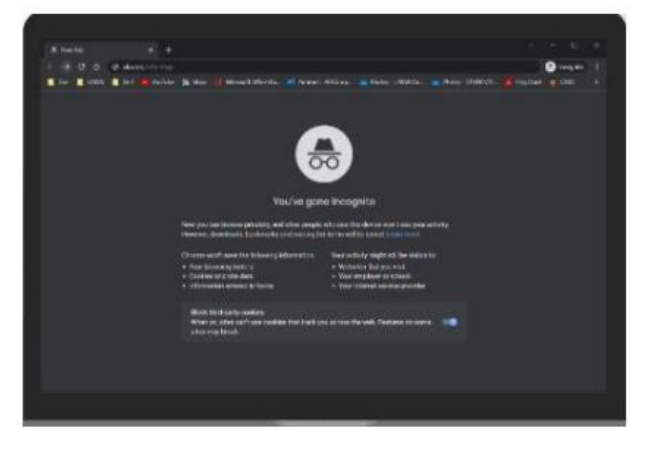

Please close any other active browser windows leaving only the current Incognito/ InPrivate /Private window open.

a. Copy and paste this url into that window: https://aka.ms/mfasetup

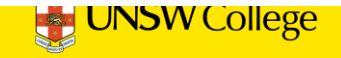

2. **On your computer**, at the *Sign in* window, sign in by entering your zID@ad.unsw.edu.au and password.

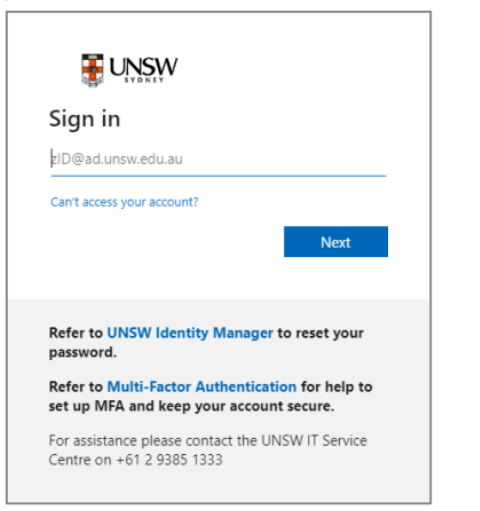

3. On your computer, at the More information required window, click Next.

### 

z9999200@ad.unsw.edu.au

#### More information required

Your organisation needs more information to keep your account secure

Use a different account

Learn more

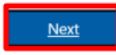

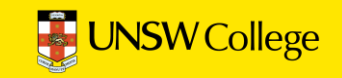

### 4. On your computer, at the Start by getting the app window click Next.

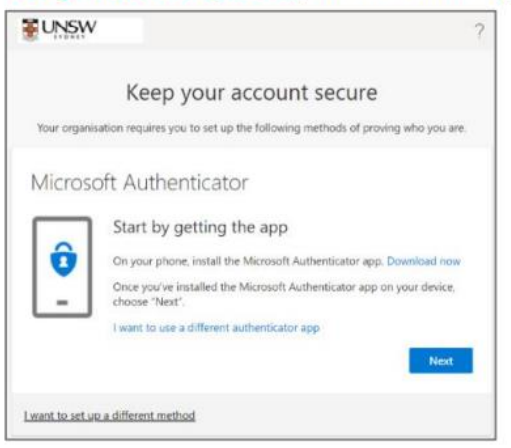

### 5. On your computer, at the Set up your account window click Next.

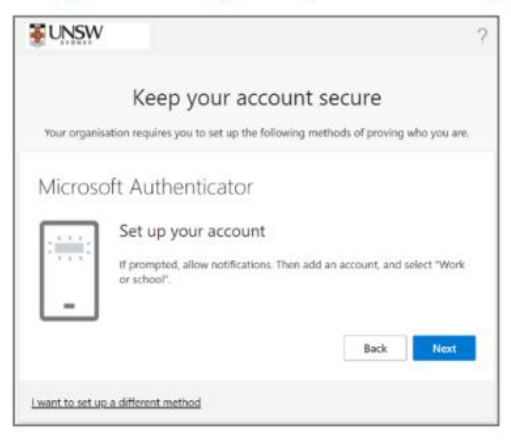

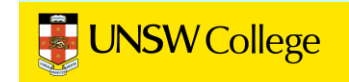

You will be shown a QR code on your computer screen.

6. On your smartphone, Open the Microsoft Authenticator app, allow notifications/access to camera (if prompted), and

a)Tap the **+** (Plus) sign b)Tap **Work or School Account**. c)Tap Scan QR code

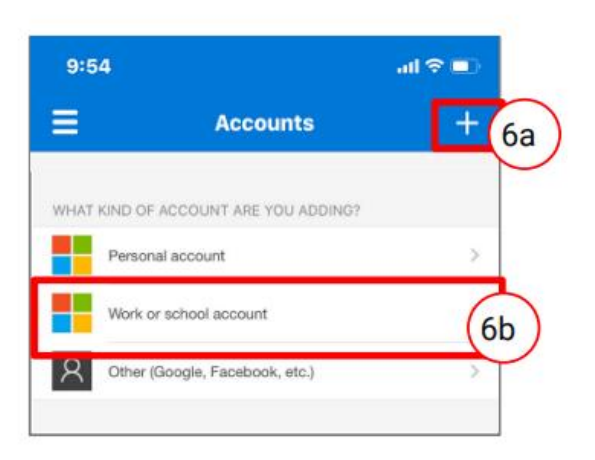

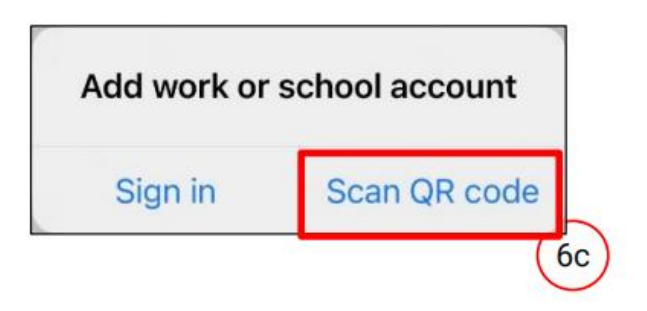

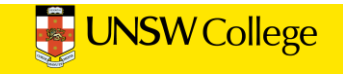

7. On your smartphone, use the Microsoft Authenticator app to scan the QR code shown on your computer screen.

The app should successfully add your work account on your smartphone.

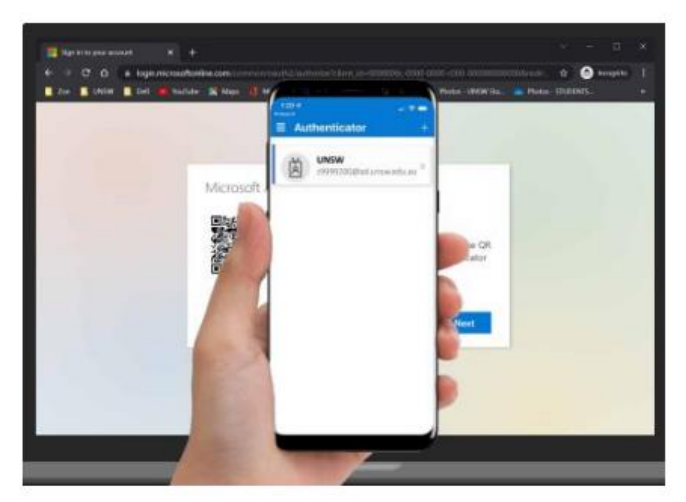

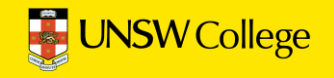

8. On your computer, after your phone has recognised the QR code scanned, click Next.

### Microsoft Authenticator

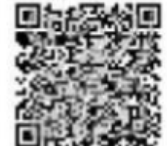

### Scan the QR code

Use the Microsoft Authenticator app to scan the QR code. This will connect the Microsoft Authenticator app with your account.

#### Can't scan image?

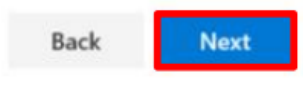

<u>Hint:</u> If you are using a second monitor and having trouble scanning the QR code shown on your second monitor, try moving the QR code screen to your primary monitor, e.g., your laptop monitor.

If you are still unable to scan the QR code, click the **Can't scan image**? option and follow the prompts.

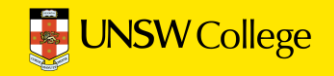

### On your smartphone On your computer You will be presented with the *Let's try it out* A push notification will ask you to verify your sign-in, enter the 2-digit number window which includes a 2-digit number. Now a push notification will be sent to your smartphone. from the computer/sign-in screen into your smartphone & click YES. Keep your account secure Are you trying to sign in? Your organization requires you to set up the following methods of proving who you are. UNSW z353xxxx@ad.unsw.edu.au Microsoft Authenticator Enter the number shown to sign in. Enter number here -Let's try it out 26 YES Approve the notification we're sending to your app by entering the number shown 26 NO, IT'S NOT ME Back I CAN'T SEE THE NUMBER

10. On your computer, at the *Notification approved* screen, click Next.

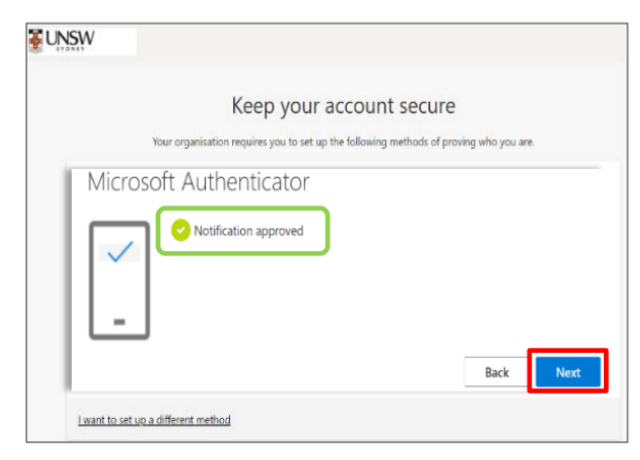

11. On your computer, at the *Success* screen, click **Done** & close the browser.

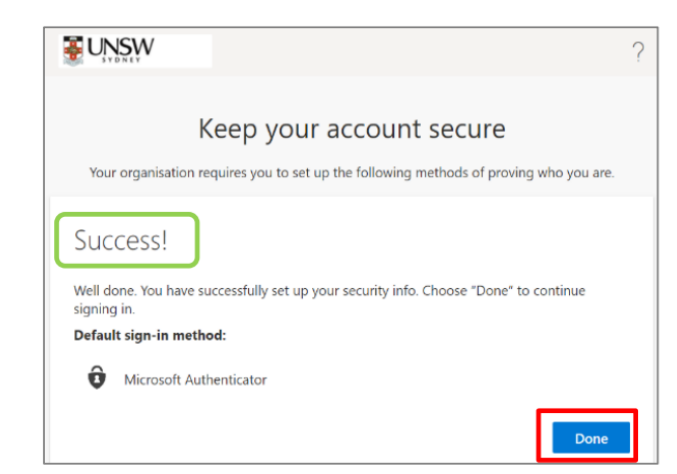

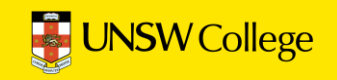

## Important to note:

- 1. You only need to set up MFA one time.
- 2. Do NOT DELETE or un-install the MFA app on your phone.
- 3. If you get a new phone you need to call UNSW IT to get new MFA

## UNSW IT: <u>02 9385 1333</u>

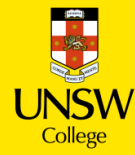

# Set Up Student Email

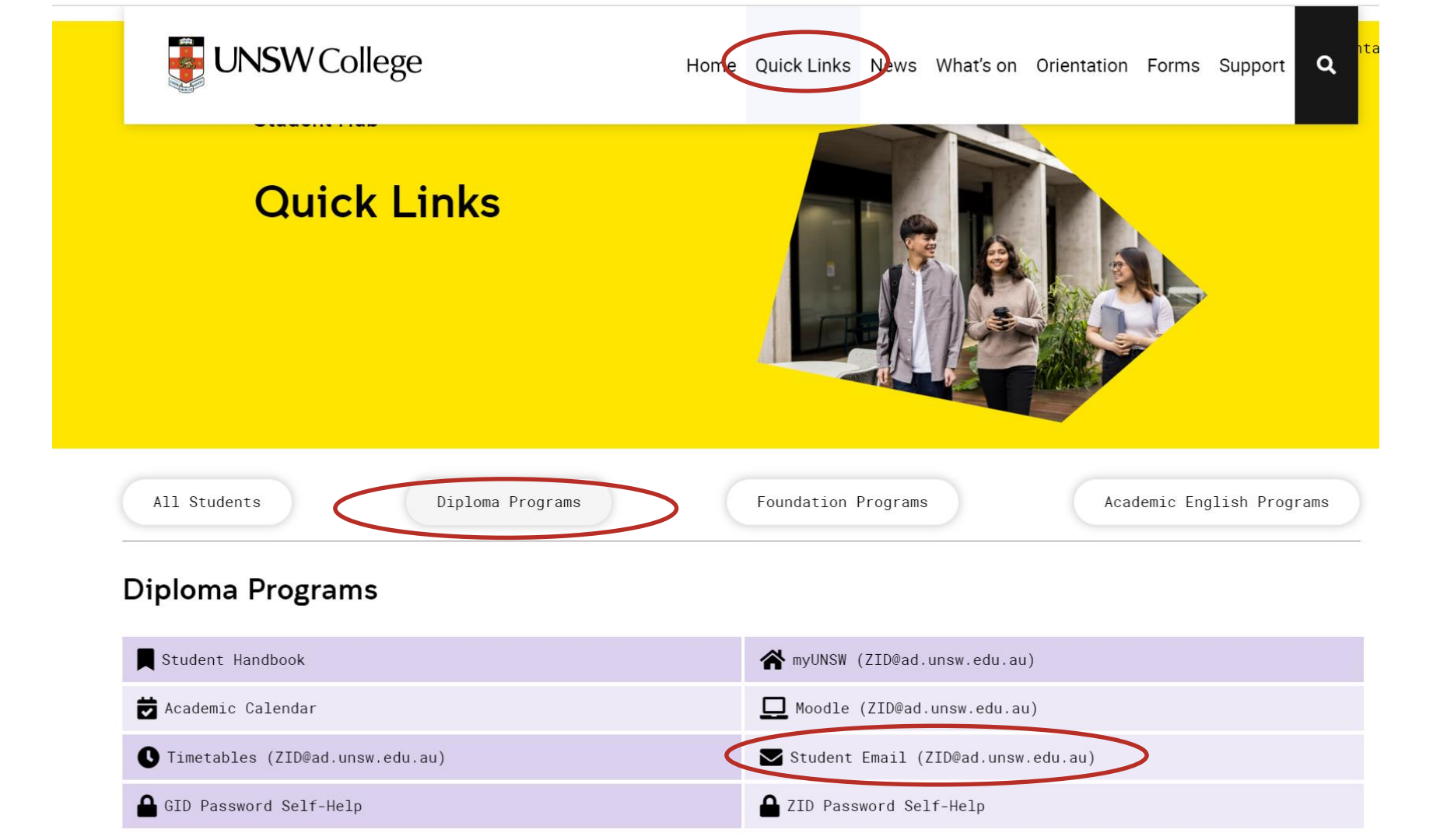

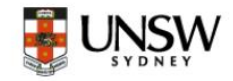

### Sign in to continue to Outlook

zID@ad.unsw.edu.au

No account? Create one!

Can't access your account?

Next

Refer to Multi-Factor Authentication for help to set up MFA and keep your account secure.

Changing your Phone? Learn how to move your MFA

For assistance please contact the UNSW IT Service Centre on +61 2 9385 1333

# Login using the format: ZID@ad.unsw.edu.au

### z1234567@ad.unsw.edu.au

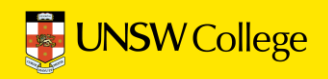

# **Access to Moodle**

This is your online learning platform. You will use Moodle for all your classes.

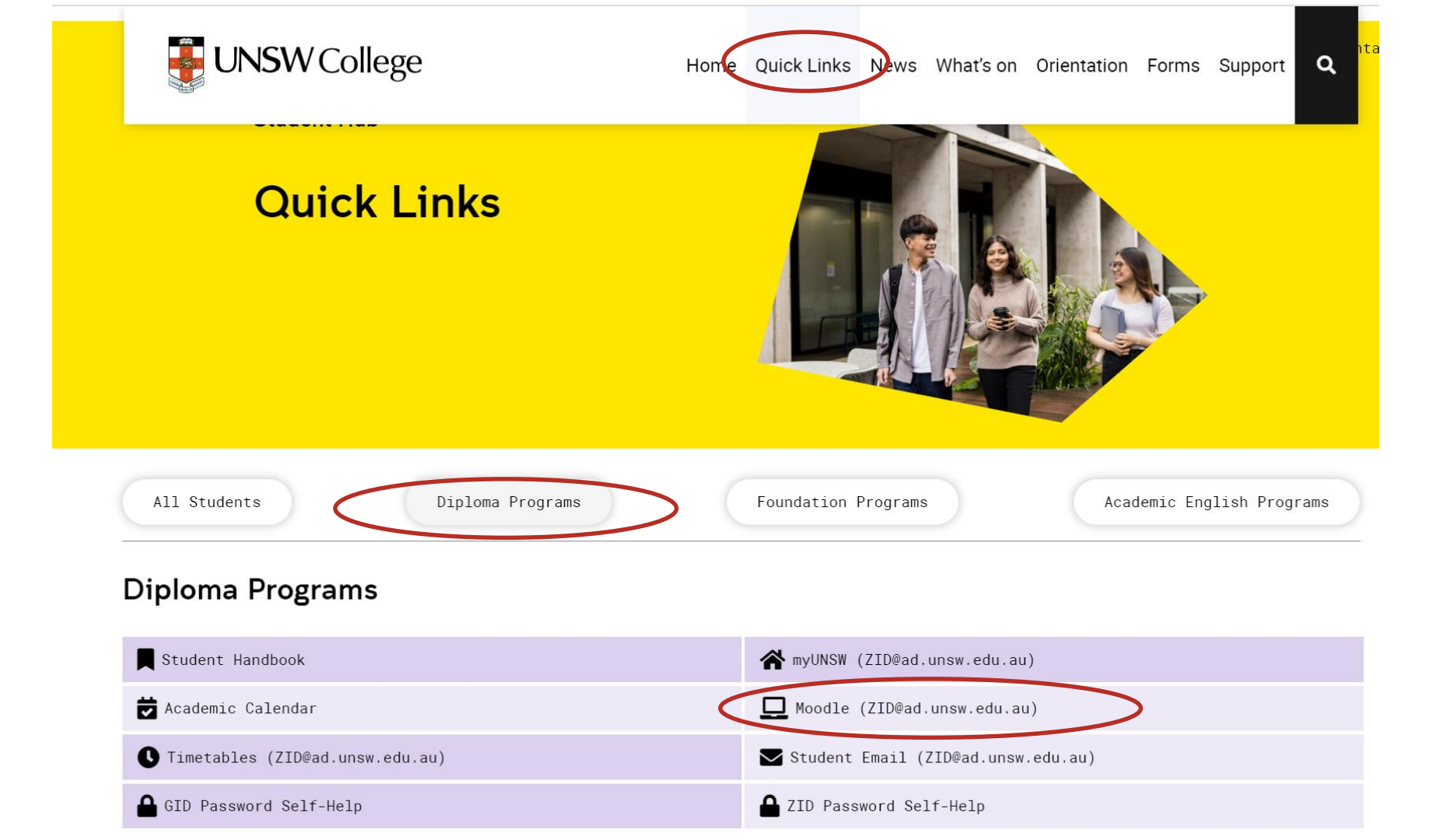

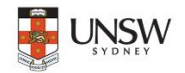

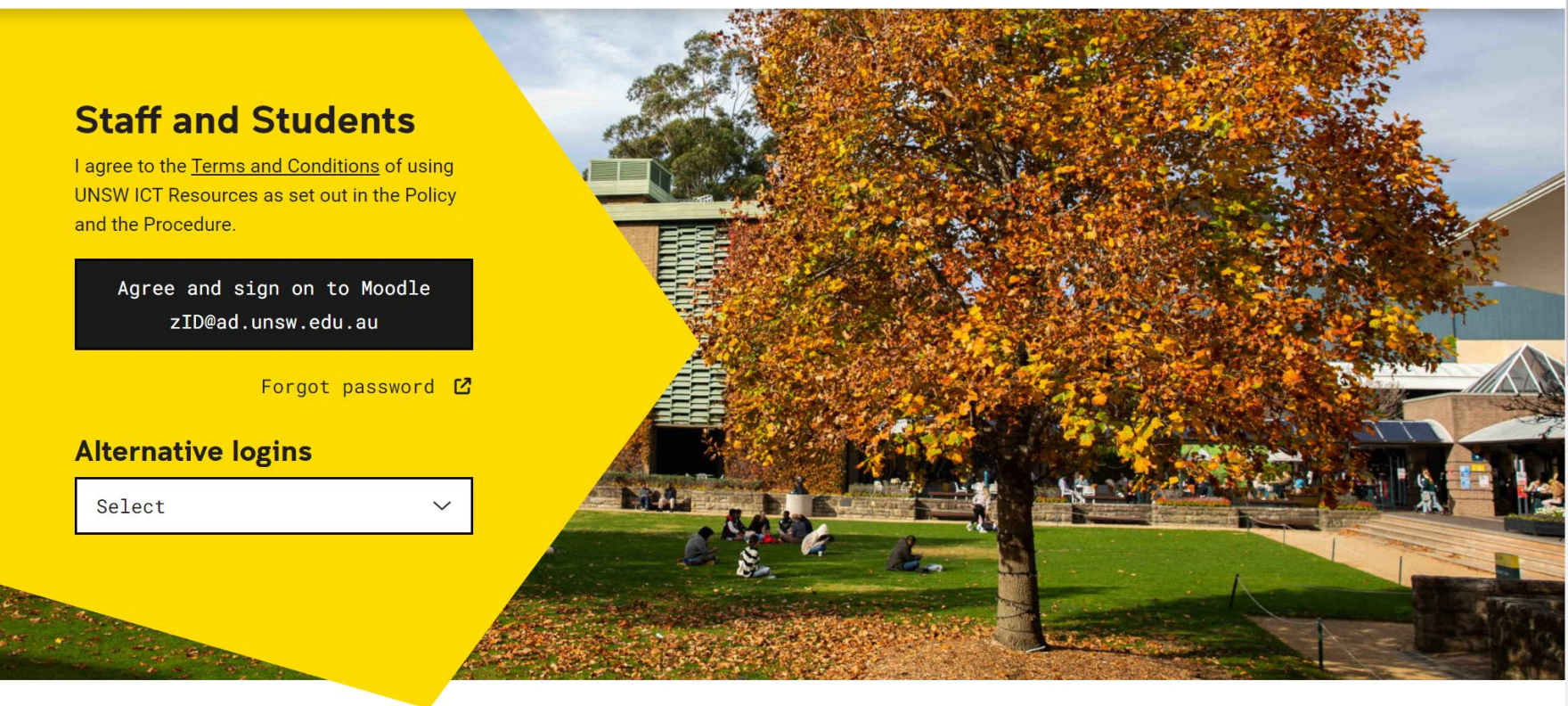

### Welcome to the UNSW Moodle platform.

Moodle is an open-source learning management system that is used to deliver blended and online courses throughout UNSW.

# **Access to MyUNSW**

This is your Student Portal.

You will use MyUNSW for enrolling in classes and access your timetables.

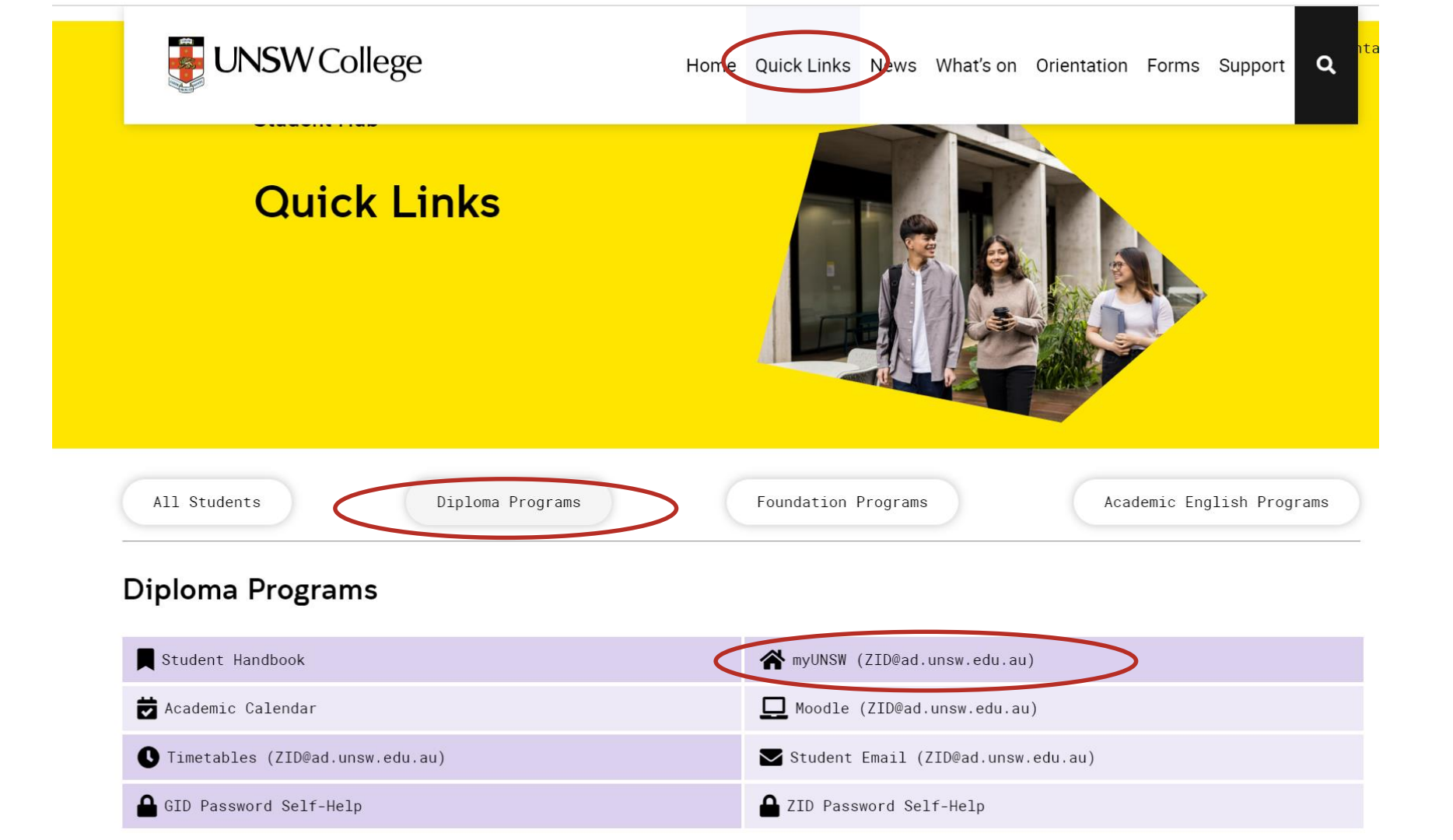

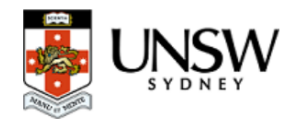

### myUNSW your guide to UNSW services and resources

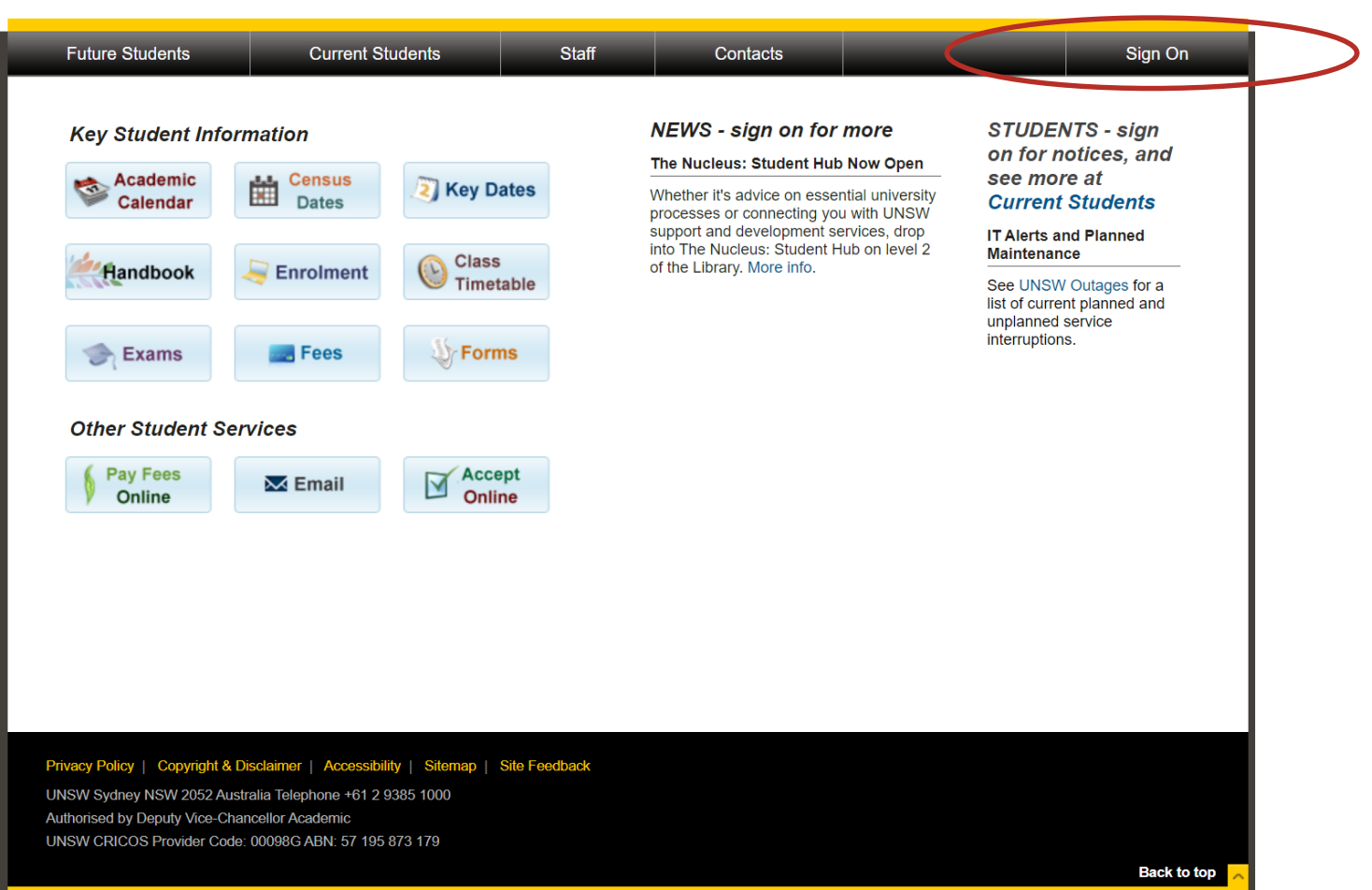

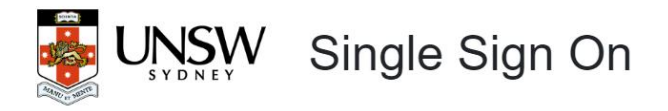

### Welcome to Single Sign On

Click here to view the Terms and Conditions of login. By logging on, you confirm that you have understood UNSW's policies and agree to abide by them. Please select one of the following three sign on options below.

### 

Sign on here to access UNSW services and resources for current student and staff.

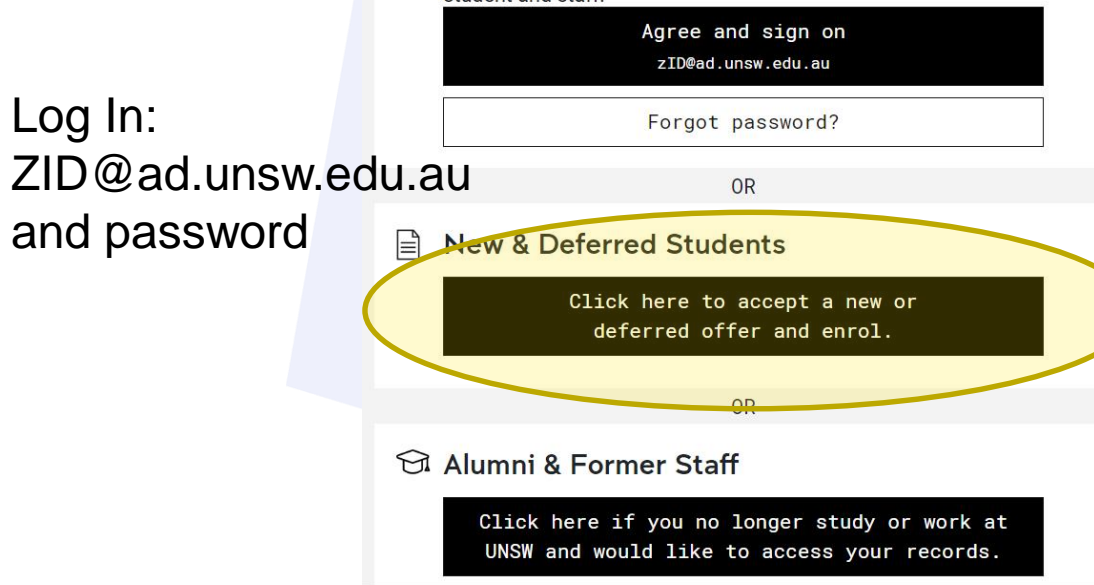

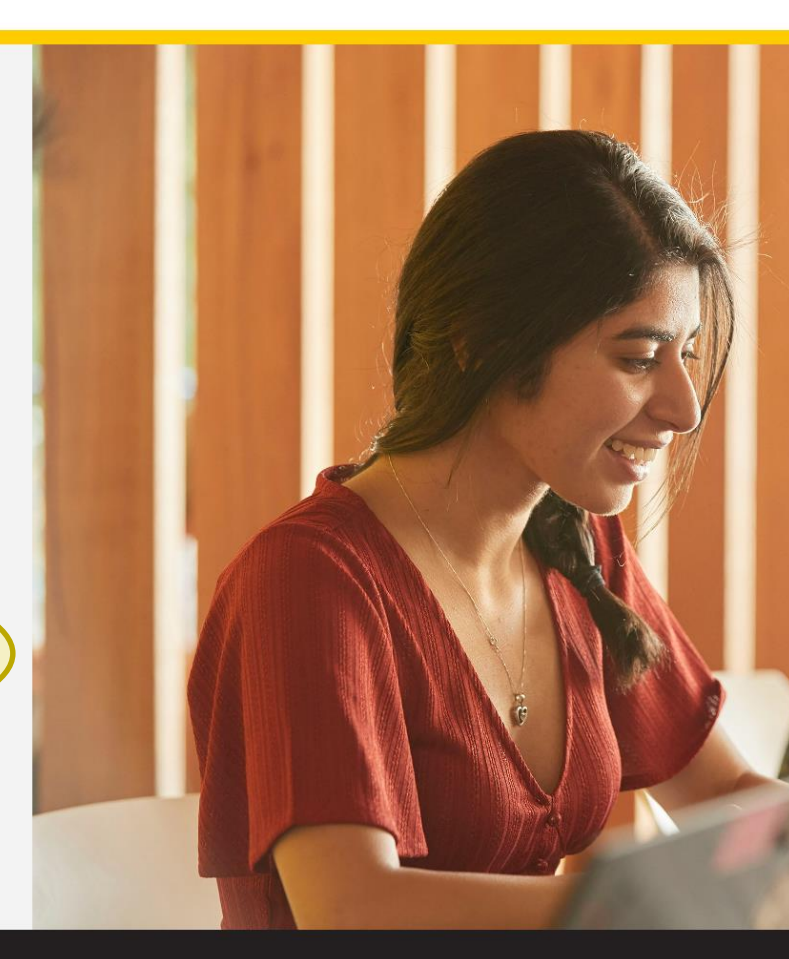

# **Enrolment**

| UNSW College                      | Home Quick Links News What's on Orientation Forms Support Q |
|-----------------------------------|-------------------------------------------------------------|
|                                   |                                                             |
| All Students Diploma Programs     | Foundation Programs Academic English Programs               |
| Diploma Programs                  |                                                             |
| Student Handbook                  | myUNSW (ZID@ad.unsw.edu.au)                                 |
| 🛱 Academic Calendar               | D Moodle (ZID@ad.unsw.edu.au)                               |
| C Timetables (ZID@ad.unsw.edu.au) | Student Email (ZID@ad.unsw.edu.au)                          |
| GID Password Self-Help            | ZID Password Self-Help                                      |
| Enrolment Guide                   |                                                             |

### Follow the Enrolment Guide to enroll into classes.

If you still have questions, please attend the Get Started with IT & Enrolment Session on <u>Thursday 24 Aug</u> for help.

12:45pm – 5pm

**Drop in session – Get Started with IT and Enrolment** (O'shane Building Room 104)

# **Activate your USI**

## **Activate your USI**

https://www.usi.gov.au/students/get-a-usi

Home > For students > Get a USI

### Get a USI

A USI is your lifelong education number – you only need to create it once. You can create your USI in the <u>Student Portal</u>.

| Get your USI | P.↓ |
|--------------|-----|
| Get a USI    |     |

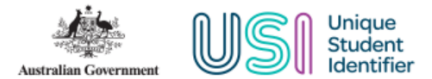

#### **STUDENT PORTAL**

#### You are here: Home

#### On this page you can:

- 1. Create a USI account (if you don't already have one)
- 2. View your application status
- 3. Login to your USI account
- 4. Retrieve your USI
- 5. Reset your password
- 6. Activate your USI account.

#### **CREATE USI**

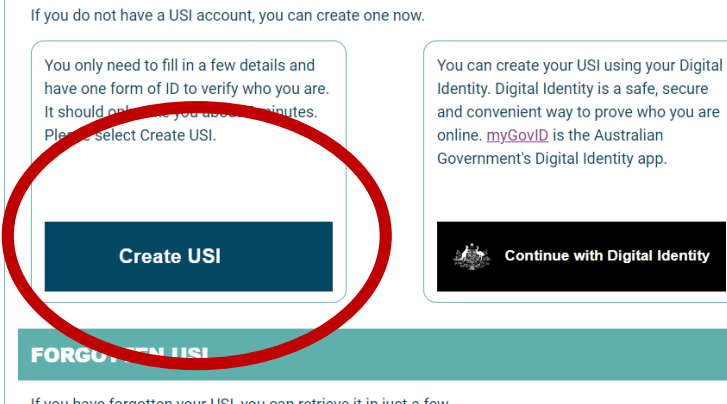

If you have forgotten your USI, you can retrieve it in just a few minutes. Please select **Forgotten USI** to retrieve it. You will need to enter a few details and answer your Check Questions to verify who you are.

If you have not activated your USI account you will need one form of ID to verify who you are.

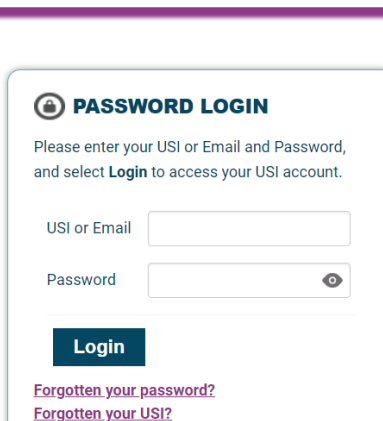

#### DIGITAL IDENTITY LOGIN

Your Digital Identity email <u>must</u> match your USI account email

### Continue with Digital Identity

Digital Identity is a safe, secure and convenient way to prove and reuse your identity online.

#### Have you requested help?

- <u>View progress of your help request</u>
- Withdraw your help request

Forgotten USI

- Are you waiting for your USI?
- View your application status

Need to activate your USI account?

### Click on "Create USI" Fill out your details.

### Make sure your record your 10 digit USI number.

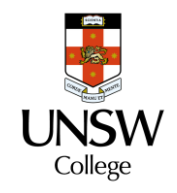

|           |                    | myUNSW                               |
|-----------|--------------------|--------------------------------------|
| Home      | My Student Profile |                                      |
| My Survey | s and Profiles     | My Alerts                            |
|           | Experience         | You currently have 0 action item(s). |

Once you have your 10 digit USI follow these steps:

- 1. Login to myUNSW
- 2. Click on My Student Profile
- 3. Click on Unique Student Identifier under Personal Details
- 4. Enter your 10 digit USI

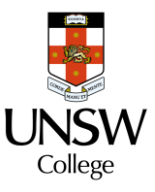

# **Connect to UNIWIDE WIFI**

### Uniwide

UNSW staff and students are encouraged to use Uniwide when connecting to Wifi on campus as it is UNSW's primary Wi-Fi network.

Uniwide uses your zID and password to authenticate. For a detailed guide on how to configure your device please refer to the Self-Help Articles section.

Network Name: uniwide Username: zID Password: zID Password

### Use your ZID (NOT EMAIL) and Password

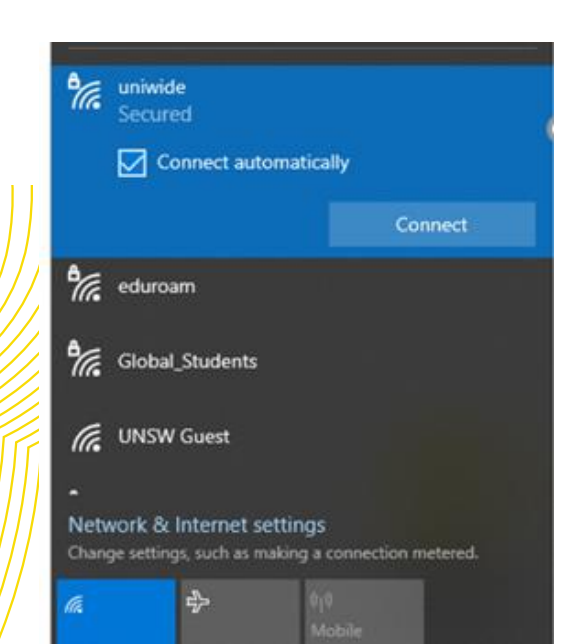

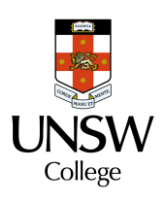

## IT support: helpdesk@unswcollege.edu.au Always include your Zid and screenshots of the problem.

All other questions:

DiplomaEnquiry@unswcollege.edu.au

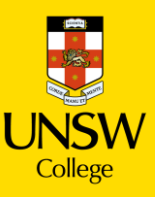